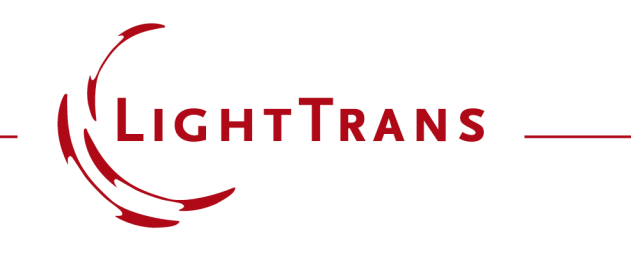

# Grating Analysis and Smoothly Modulated Grating Parameters on Lightguides

#### Abstract

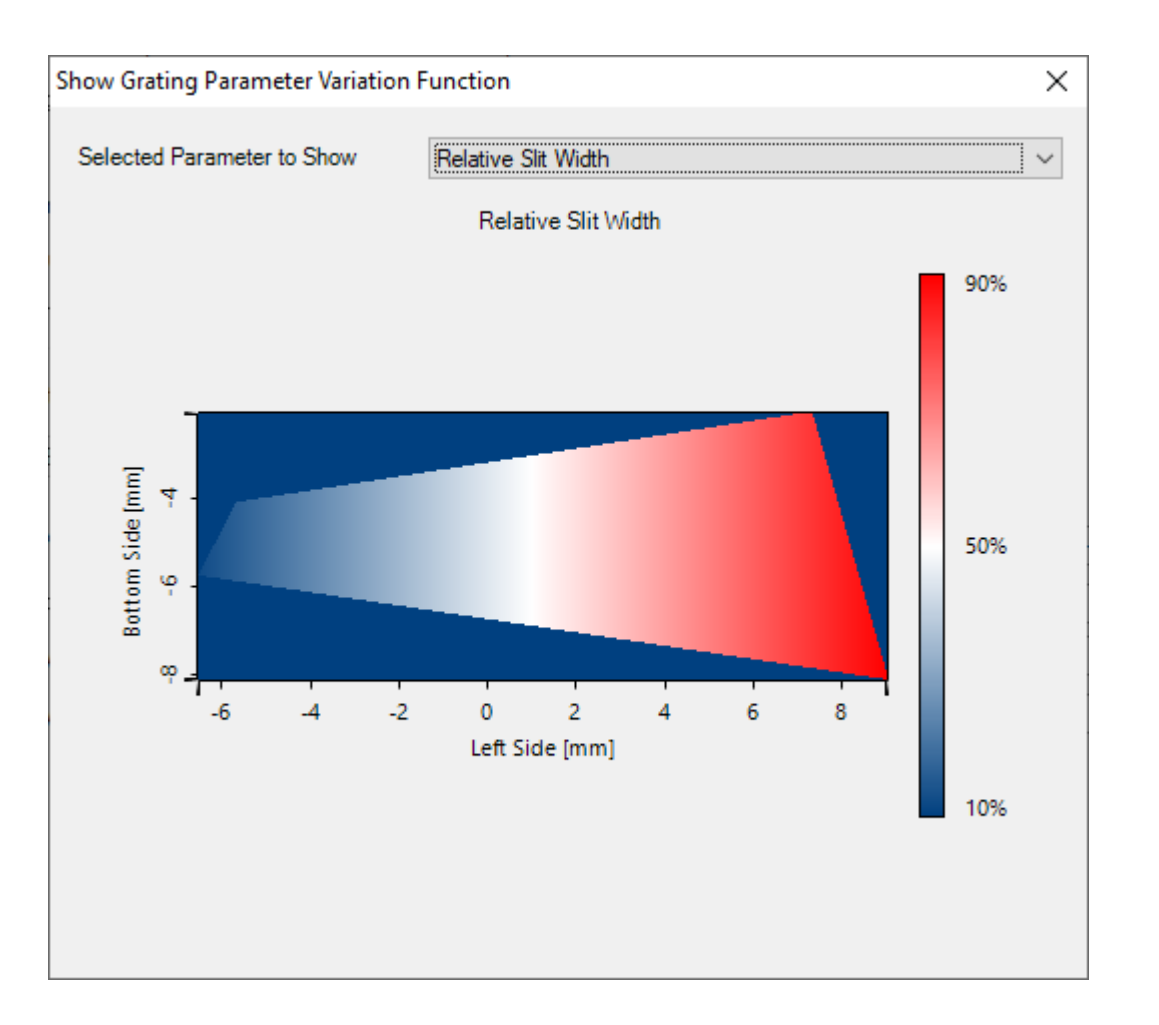

In order to control the uniformity and efficiency in a lightguide device for AR/MR applications, it is necessary to vary grating parameters, such as fill factor and grating height, over certain areas, e.g. in the expansion and outcoupling grating regions. For this purpose, VirtualLab Fusion enables the introduction of smoothly varied grating parameters inside one region, where the desired variation can be configured in very different ways. This also includes a tool to investigate the provided diffraction efficiencies for the specific incident conditions and grating parameters. This example explains, how to apply these tools.

#### **Illustration of the Modeling Task**

introduction of continuously modulated grating parameters on lightguides (e.g., fill factor)

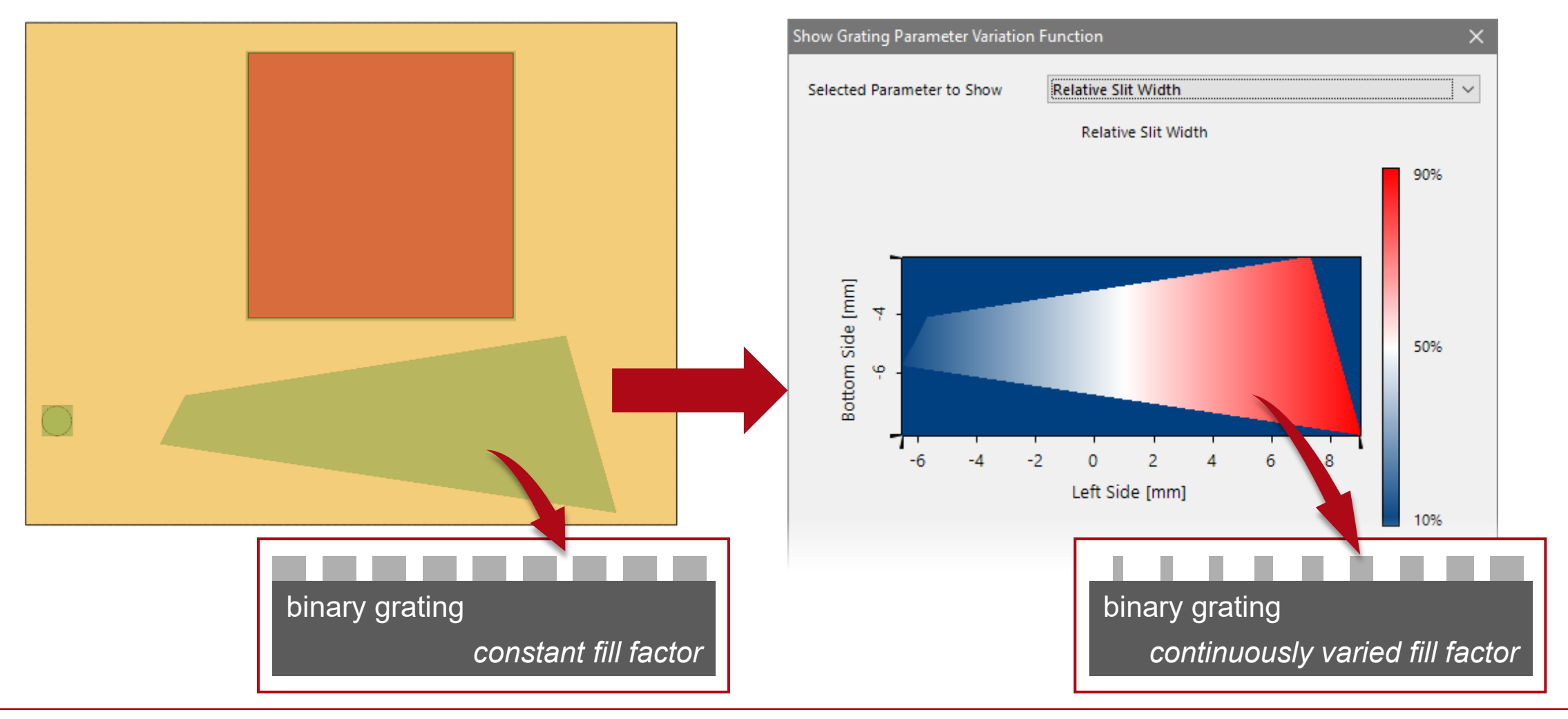

# **General Workflow with Additional Guidance**

 Configuration of base optical lightguide setup (not part of this use case)

2. Application of the *Footprint and Grating Analysis* tool including the generation of the optical setup equipped with all requirements for the parameter modulation

3. Definition of desired grating parameter modulation

The starting point is an existing, executable lightguide system, which has the basic geometries (desired distances and positioned grating regions) and grating specifications (orientation, period, orders).

- Construction of a Light Guide [Use Case]
- Light Guide Layout Design Tool [Use Case]

The regions for which a modulation of parameters is desired must be configured using real grating structures.

- How to Set Up a Lightguide with Real Grating Structures [Use Case]
- Simulation of 1D-1D Pupil Expander with Real Gratings [Use Case]

The *Footprint and Grating Analysis* tool is used to specify the desired range for the variation of the grating parameters, calculate rigorously the according Rayleigh coefficients for the specified conditions of the light-grating interactions and generate an optical setup where the actual parameter variation can be defined.

Footprint Analysis of Lightguides for AR/MR Applications [Use Case]

#### Note:

The grating modulation is defined for individual grating regions.

## **Open Footprint and Grating Analysis Tool & Set Optical Setup**

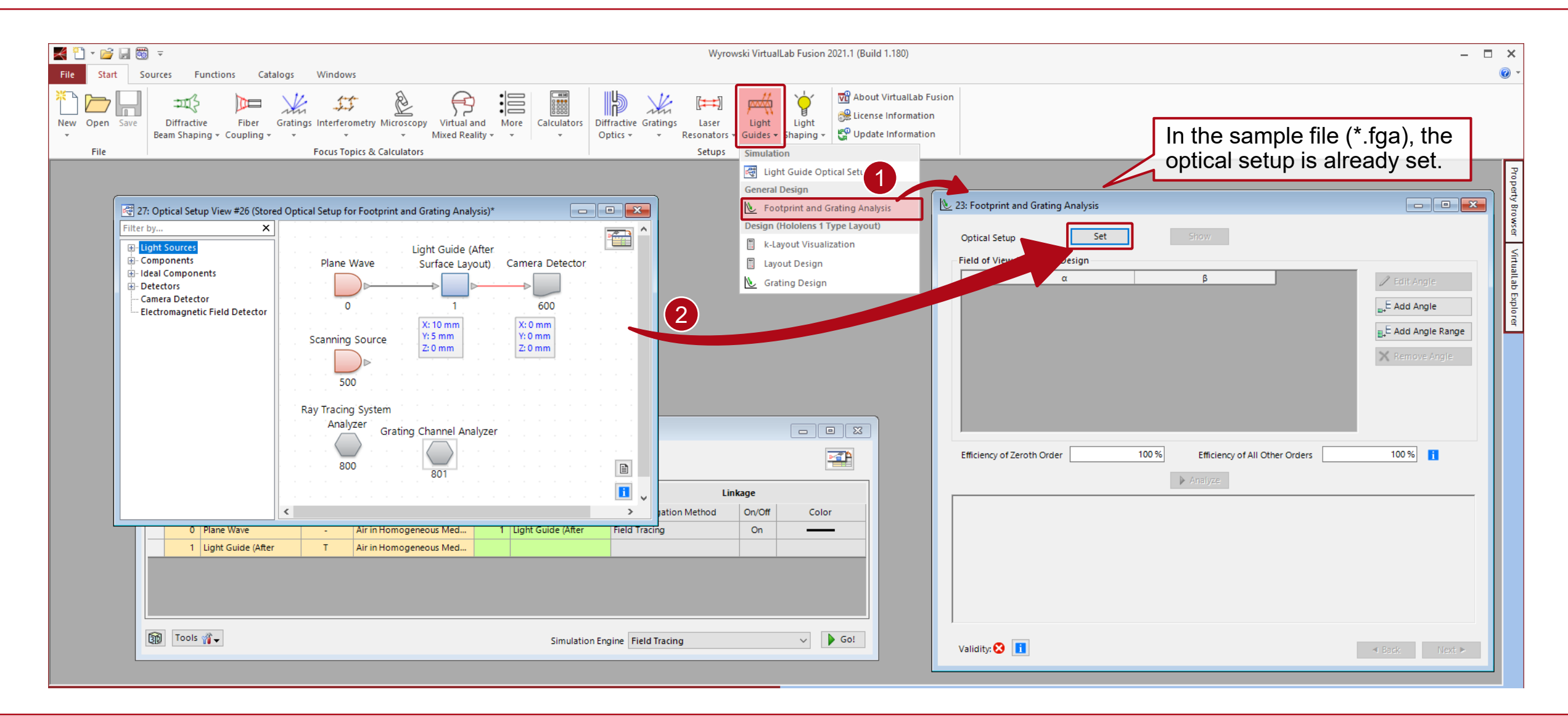

# **Footprint and Grating Analysis Tool**

![](_page_5_Figure_1.jpeg)

For a general workflow and overview of this tool see the following use case:

Footprint Analysis of Lightguides for AR/MR Applications

# **Selection of Grating Parameters and Associated Ranges**

![](_page_6_Figure_1.jpeg)

- It is possible to vary one or two grating parameters at the same time.
- The sampling of the parameter space can be relatively coarse, since afterwards interpolation techniques will be applied in between the calculated points.
- The table lists all available parameters of the grating. For the introduction of modulated grating parameters within a region, it is not allowed to use a parameter that changes the light paths (e.g., such as the period).

#### **Calculation of Lookup Tables**

| 处 45: C:\U | sers\\2021-04-27 Footprint Tool.fg                                          | ja*                        |            |            |                       |           |     | ×   |
|------------|-----------------------------------------------------------------------------|----------------------------|------------|------------|-----------------------|-----------|-----|-----|
| Path for   | Storing Lookup Tables: <u>C:\Te</u>                                         | <u>mp\</u>                 |            |            |                       |           |     |     |
| Detecte    | d Grating Regions with Footprint Data —                                     |                            |            |            |                       |           |     |     |
| Status     | Region                                                                      |                            | View       | Heatmap    | Raw Data              | Vary      |     |     |
| -          | Light Guide (After Surface Layout) (1)<br>→ Region # 1: Incoupling Grating  | Surface #1                 | <b>3</b> 5 | 1          | 0 <sup>01</sup><br>10 |           |     |     |
| Ē          | Light Guide (After Surface Layout) (1)<br>→ Region #2: Expansion Grating    | Surface #1                 | 35         | 1          | 0 10                  | Configure | ₿X  | 0   |
| -          | Light Guide (After Surface Layout) (1)<br>→ Region # 3: Outcoupling Grating | Surface #1                 | 35         | 1          | 0 <sup>01</sup>       |           |     |     |
|            |                                                                             |                            |            |            |                       |           |     |     |
|            |                                                                             |                            |            |            |                       |           |     |     |
|            |                                                                             |                            |            |            |                       |           |     |     |
|            |                                                                             | Calculate Lookup           | Table      | s          |                       |           |     |     |
|            |                                                                             |                            |            |            |                       |           |     |     |
|            |                                                                             |                            |            |            |                       |           |     |     |
|            |                                                                             |                            |            |            |                       |           |     |     |
|            |                                                                             |                            |            |            |                       |           |     |     |
|            |                                                                             |                            |            |            |                       |           |     |     |
|            |                                                                             |                            |            |            |                       |           |     |     |
|            |                                                                             |                            |            |            |                       |           |     |     |
|            |                                                                             |                            |            |            |                       |           |     |     |
| ,          | 🛃 Ger                                                                       | erate Optical Setup with M | lodula     | tion Funct | ion                   |           |     |     |
| Validity   | : <b>1</b> <sup>2</sup>                                                     |                            |            |            |                       | ◄ Back    | Nex | t > |

After configuring the desired variation of the grating parameters, the resulting grating characteristic can be calculated and stored in lookup tables by clicking on *Calculate Lookup Tables*.

#### **Calculation of Lookup Tables**

![](_page_8_Figure_1.jpeg)

The lookup tables are calculated for the defined variation of the grating parameters and FOV modes determined in the first step of the *Footprint and Grating* Analysis tool. The look up tables are automatically saved to the specified folder:

| Name                                                                        | Date modified    | Туре    | Size |
|-----------------------------------------------------------------------------|------------------|---------|------|
| KayleighMatrices_Expansion Grating_(-0.44791; 0.44534; -0.77527)_532 nm_R-1 | 22/11/2021 14:06 | DA File | 7 KB |
| KayleighMatrices_Expansion Grating_(0.46055; 0.37108; -0.80635)_532 nm_R0   | 22/11/2021 14:06 | DA File | 7 KB |
| KayleighMatrices_Expansion Grating_(0.46055; 0.37108; -0.80635)_532 nm_R-1  | 22/11/2021 14:06 | DA File | 7 KB |
| KayleighMatrices_Expansion Grating_(-0.52431; 0.37108; -0.76642)_532 nm_R0  | 22/11/2021 14:06 | DA File | 7 KB |
| KayleighMatrices_Expansion Grating_(-0.52431; 0.37108; -0.76642)_532 nm_R-1 | 22/11/2021 14:06 | DA File | 7 KB |
| KayleighMatrices_Expansion Grating_(0.53695; 0.44534; -0.71649)_532 nm_R0   | 22/11/2021 14:06 | DA File | 7 KB |
| KayleighMatrices_Expansion Grating_(0.53695; 0.44534; -0.71649)_532 nm_R-1  | 22/11/2021 14:06 | DA File | 7 KB |
| RayleighMatrices_Expansion Grating_(0.61122; 0.52174; -0.59515)_532 nm_R0   | 22/11/2021 14:06 | DA File | 7 KB |
| RayleighMatrices_Expansion Grating_(0.61122; 0.52174; -0.59515)_532 nm_R-1  | 22/11/2021 14:06 | DA File | 7 KB |
| RayleighMatrices_Expansion Grating_(0.5671; 0.5671; -0.59732)_532 nm_R0     | 22/11/2021 14:06 | DA File | 7 KB |
| RayleighMatrices_Expansion Grating_(0.5671; 0.5671; -0.59732)_532 nm_R-1    | 22/11/2021 14:06 | DA File | 7 KB |
| RayleighMatrices_Expansion Grating_(-0.41776; 0.5671; -0.70984)_532 nm_R0   | 22/11/2021 14:06 | DA File | 7 KB |
| KayleighMatrices_Expansion Grating_(-0.41776; 0.5671; -0.70984)_532 nm_R-1  | 22/11/2021 14:06 | DA File | 7 KB |
| RayleighMatrices_Expansion Grating_(0.49115; 0.49115; -0.71941)_532 nm_R0   | 22/11/2021 14:06 | DA File | 7 KB |
| RayleighMatrices_Expansion Grating_(0.49115; 0.49115; -0.71941)_532 nm_R-1  | 22/11/2021 14:06 | DA File | 7 KB |
| RayleighMatrices_Expansion Grating_(-0.49372; 0.49115; -0.71765)_532 nm_R0  | 22/11/2021 14:06 | DA File | 7 KB |
| RayleighMatrices_Expansion Grating_(-0.49372; 0.49115; -0.71765)_532 nm_R-1 | 22/11/2021 14:06 | DA File | 7 KB |
| RayleighMatrices_Expansion Grating_(-0.56967; 0.4152; -0.70929)_532 nm_R0   | 22/11/2021 14:06 | DA File | 7 KB |
| RayleighMatrices_Expansion Grating_(-0.56967; 0.4152; -0.70929)_532 nm_R-1  | 22/11/2021 14:06 | DA File | 7 KB |
| RayleighMatrices_Expansion Grating_(0.37108; 0.46055; -0.80635)_532 nm_R0   | 22/11/2021 14:06 | DA File | 7 KB |
| RayleighMatrices_Expansion Grating_(0.37108; 0.46055; -0.80635)_532 nm_R-1  | 22/11/2021 14:06 | DA File | 7 KB |
| RayleighMatrices_Expansion Grating_(0.44534; 0.53695; -0.71649)_532 nm_R0   | 22/11/2021 14:06 | DA File | 7 KB |
| KayleighMatrices_Expansion Grating_(0.44534; 0.53695; -0.71649)_532 nm_R-1  | 22/11/2021 14:06 | DA File | 7 KB |
| KayleighMatrices_Expansion Grating_(0.52174; 0.61122; -0.59515)_532 nm_R0   | 22/11/2021 14:06 | DA File | 7 KB |
| RayleighMatrices_Expansion Grating_(0.52174; 0.61122; -0.59515)_532 nm_R-1  | 22/11/2021 14:06 | DA File | 7 KB |

#### **Calculation of Lookup Tables**

| <u>\</u> 45: C:∖U                                                                                                    | sers\\2021-04-27 Footpr                                                                                                    | nt Tool.fga*                                                                                                    |                                                                                                    |                                                                                                    |                                        |            |                          |          |
|----------------------------------------------------------------------------------------------------|----------------------------------------------------------------------------------------------------|----------------------------------------------------------------------------------------------------|----------------------------------------------------------------------------------------------------|----------------------------------------------------------------------------------------------------|----------------------------------------|------------|--------------------------|----------|
| Path for                                                                                                    | Storing Lookup Tables:                                                                                                    | <u>C:\Temp\</u>                                                                                                    |                                                                                                    |                                                                                                    |                                        |            | show                     | lookup   |
| Detecte                                                                                                    | d Grating Regions with Footp                                                                                                    | int Data                                                                                                    |                                                                                                    |                                                                                                    |                                        |            | table                    |          |
| Status                                                                                                    |                                                                                                    | Region                                                                                                    | View                                                                                                    | Heatmap                                                                                                    | Raw Data                               |            | Vary                     |          |
| -                                                                                                    | Light Guide (After Surface L<br>→ Region # 1: Incoupling C                                                                                                    | ayout) (1)   Surface #1<br>irating                                                                                                    | 35                                                                                                    |                                                                                                    | 0 <sup>01</sup>                        |            |                          | $\sim$   |
|                                                                                                    | Light Guide (After Surface L<br>→ Region #2: Expansion (                                                                                                    | ayout) (1)   Surface #1<br>arating                                                                                                    | 35                                                                                                    | 1                                                                                                    | 0 <sup>01</sup><br>10                  |            | Configure                | 🛛 🖡      |
| -                                                                                                    | Light Guide (After Surface L<br>→ Region # 3: Outcoupling                                                                                                    | ayout) (1)   Surface #1<br>Grating                                                                                                    | 35                                                                                                    |                                                                                                    | 0 10                                   |            |                          |          |
| [04/27/2<br>[04/27/2<br>[04/27/2<br>[04/27/2<br>[04/27/2                                                                        | 021 16:45:35]:<br>021 16:45:35]:<br>021 16:45:35]:<br>021 16:45:35]:<br>021 16:45:35]:                                                                                                    | Calculate Looku<br>Process grating parameter variatio<br>Process grating parameter variatio<br>Process grating parameter variatio<br>Process grating parameter variatio<br>Process grating parameter variatio                                                                                                    | p Table<br>n calcu<br>n calcu<br>n calcu<br>n calcu<br>n calcu                                             | lation: 5 %<br>lation: 10 %<br>lation: 15 %<br>lation: 20 %<br>lation: 25 %                                                                |                                        |            | _                        | ^        |
| 04/2//2<br>[04/27/2<br>[04/27/2<br>[04/27/2<br>[04/27/2<br>[04/27/2<br>[04/27/2<br>[04/27/2<br>[04/27/2<br>[04/27/2<br>[04/27/2 | 021 16:45:35]:<br>021 16:45:35]:<br>021 16:45:35]: | Process grating parameter variatio<br>Process grating parameter variatio<br>Process grating parameter variatio<br>Process grating parameter variatio<br>Process grating parameter variatio<br>Process grating parameter variatio<br>Process grating parameter variatio<br>Process grating parameter variatio<br>Process grating parameter variatio<br>ion finished.<br>entry stored: BayleichMatrices, Expan | n calcu<br>n calcu<br>n calcu<br>n calcu<br>n calcu<br>n calcu<br>n calcu<br>n calcu<br>n calcu<br>n calcu | lation: 30 7<br>lation: 35 7<br>lation: 40 %<br>lation: 45 %<br>lation: 55 %<br>lation: 60 %<br>lation: 60 %<br>lation: 100<br>ration: 100 | 6<br>6<br>6<br>6<br>5671: 0 415<br>ion | i2· -0 71° | 134) 532 nm .            | R-1 da 💙 |
| Validity                                                                                                    |                                                                                                    |                                                                                                    |                                                                                                    |                                                                                                    |                                        |            | <ul> <li>Back</li> </ul> | Next ►   |

By clicking on the button with the magnifying glass, the data for specific orders and directions can be investigated in detail:

| #  | Show | Direction                     | Wavelength | Order | ~ |
|----|------|-------------------------------|------------|-------|---|
| 1  |      | (0.46055; 0.37108; -0.80635)  | 532 nm     | R -1  | 1 |
| 2  |      | (0.46055; 0.37108; -0.80635)  | 532 nm     | R 0   |   |
| 3  |      | (-0.52175; 0.37108; -0.76817) | 532 nm     | R -1  |   |
| 4  |      | (-0.52175; 0.37108; -0.76817) | 532 nm     | R 0   |   |
| 5  |      | (0.53695; 0.44534; -0.71649)  | 532 nm     | R -1  |   |
| 6  |      | (0.53695; 0.44534; -0.71649)  | 532 nm     | R 0   |   |
| 7  |      | (-0.44535; 0.44534; -0.77675) | 532 nm     | R -1  |   |
| 8  |      | (-0.44535; 0.44534; -0.77675) | 532 nm     | R 0   |   |
| 9  |      | (0.61122; 0.52174; -0.59515)  | 532 nm     | R -1  |   |
| 10 |      | (0.61122; 0.52174; -0.59515)  | 532 nm     | R 0   |   |
| 11 |      | (-0.37108; 0.52174; -0.76817) | 532 nm     | R -1  |   |
| 12 |      | (-0.37108; 0.52174; -0.76817) | 532 nm     | R 0   |   |
| 13 |      | (0.4152; 0.4152; -0.80946)    | 532 nm     | R -1  |   |
| 14 |      | (0.4152; 0.4152; -0.80946)    | 532 nm     | R 0   | ¥ |

## **Investigation of Grating Behavior**

![](_page_10_Figure_1.jpeg)

## **Investigation of Grating Behavior**

![](_page_11_Figure_1.jpeg)

The efficiency of the grating is shown for different polarization states (TE, TM, left circular, right circular polarization, as well as unpolarized light). In the simulation of the full lightguide, the local occurring polarization states of the incident light will be considered automatically.

**Note:** In case of two varied grating parameters, the result are 2D color plots.

![](_page_11_Picture_4.jpeg)

#### Load Rayleigh Matrices from Lookup Tables

![](_page_12_Figure_1.jpeg)

The Rayleigh matrices saved in the defined folder can be loaded in VirtualLab Fusion and reveal the complex-valued entries of this 2×2 matrices.

| Name                                                                          | Date modified    | Туре    | Size |
|-------------------------------------------------------------------------------|------------------|---------|------|
| RayleighMatrices_Expansion Grating_(-0.44791; 0.44534; -0.77527)_532 nm_R-1 🔣 | 22/11/2021 14:06 | DA File | 7 KB |
| RayleighMatrices_Expansion Grating_(0.46055; 0.37108; -0.80635)_532 nm_R0     | 22/11/2021 14:06 | DA File | 7 KB |
| RayleighMatrices_Expansion Grating_(0.46055; 0.37108; -0.80635)_532 nm_R-1    | 22/11/2021 14:06 | DA File | 7 KB |
| RayleighMatrices_Expansion Grating_(-0.52431; 0.37108; -0.76642)_532 nm_R0    | 22/11/2021 14:06 | DA File | 7 KB |
| RayleighMatrices_Expansion Grating_(-0.52431; 0.37108; -0.76642)_532 nm_R-1 🔣 | 22/11/2021 14:06 | DA File | 7 KB |
| RayleighMatrices_Expansion Grating_(0.53695; 0.44534; -0.71649)_532 nm_R0     | 22/11/2021 14:06 | DA File | 7 KB |
| RayleighMatrices_Expansion Grating_(0.53695; 0.44534; -0.71649)_532 nm_R-1 🔣  | 22/11/2021 14:06 | DA File | 7 KB |
| RayleighMatrices_Expansion Grating_(0.61122; 0.52174; -0.59515)_532 nm_R0     | 22/11/2021 14:06 | DA File | 7 KB |
| RayleighMatrices_Expansion Grating_(0.61122; 0.52174; -0.59515)_532 nm_R-1    | 22/11/2021 14:06 | DA File | 7 KB |
| KayleighMatrices_Expansion Grating_(0.56/1; 0.56/1; -0.59/32)_532 nm_K0       | 22/11/2021 14:06 | DA File | / KB |
| RayleighMatrices_Expansion Grating_(0.5671; 0.5671; -0.59732)_532 nm_R-1      | 22/11/2021 14:06 | DA File | 7 KB |
| KayleighMatrices_Expansion Grating_(-0.41776; 0.5671; -0.70984)_532 nm_R0 🔣   | 22/11/2021 14:06 | DA File | 7 KB |
| KayleighMatrices_Expansion Grating_(-0.41776; 0.5671; -0.70984)_532 nm_R-1 🔣  | 22/11/2021 14:06 | DA File | 7 KB |
| RayleighMatrices_Expansion Grating_(0.49115; 0.49115; -0.71941)_532 nm_R0     | 22/11/2021 14:06 | DA File | 7 KB |
| RayleighMatrices_Expansion Grating_(0.49115; 0.49115; -0.71941)_532 nm_R-1    | 22/11/2021 14:06 | DA File | 7 KB |
| RayleighMatrices_Expansion Grating_(-0.49372; 0.49115; -0.71765)_532 nm_R0    | 22/11/2021 14:06 | DA File | 7 KB |
| RayleighMatrices_Expansion Grating_(-0.49372; 0.49115; -0.71765)_532 nm_R-1 🔣 | 22/11/2021 14:06 | DA File | 7 KB |
| RayleighMatrices_Expansion Grating_(-0.56967; 0.4152; -0.70929)_532 nm_R0     | 22/11/2021 14:06 | DA File | 7 KB |
| RayleighMatrices_Expansion Grating_(-0.56967; 0.4152; -0.70929)_532 nm_R-1 🔣  | 22/11/2021 14:06 | DA File | 7 KB |
| RayleighMatrices_Expansion Grating_(0.37108; 0.46055; -0.80635)_532 nm_R0     | 22/11/2021 14:06 | DA File | 7 KB |
| 🛃 RayleighMatrices_Expansion Grating_(0.37108; 0.46055; -0.80635)_532 nm_R-1  | 22/11/2021 14:06 | DA File | 7 KB |
| 🛃 RayleighMatrices_Expansion Grating_(0.44534; 0.53695; -0.71649)_532 nm_R0   | 22/11/2021 14:06 | DA File | 7 KB |
| KayleighMatrices_Expansion Grating_(0.44534; 0.53695; -0.71649)_532 nm_R-1 🔣  | 22/11/2021 14:06 | DA File | 7 KB |
| KayleighMatrices_Expansion Grating_(0.52174; 0.61122; -0.59515)_532 nm_R0 🔣   | 22/11/2021 14:06 | DA File | 7 KB |
| KayleighMatrices_Expansion Grating_(0.52174; 0.61122; -0.59515)_532 nm_R-1 🔣  | 22/11/2021 14:06 | DA File | 7 KB |

#### Load Rayleigh Matrices from Lookup Tables

![](_page_13_Figure_1.jpeg)

#### **Generation of Updated Optical System**

| <b>N</b> | 45: C:\U                                                                                                    | lsers\\2021-04-27 Footprint Tool.fga*                                                   |                                                                                                    |                                                                                                    |                  |       |                          |        | ×   |
|----------|----------------------------------------------------------------------------------------------------|-----------------------------------------------------------------------------------------|----------------------------------------------------------------------------------------------------|----------------------------------------------------------------------------------------------------|------------------|-------|--------------------------|--------|-----|
|          | Path for                                                                                                    | Storing Lookup Tables: <u>C:\Temp\</u>                                                  |                                                                                                    |                                                                                                    |                  |       |                          |        |     |
|          | Detecte                                                                                                    | d Grating Regions with Footprint Data                                                   |                                                                                                    |                                                                                                    |                  |       |                          |        |     |
|          | Status                                                                                                    | Region                                                                                  | View                                                                                                    | Heatmap                                                                                                    | Raw Data         |       | Vary                     |        |     |
|          | -                                                                                                    | Light Guide (After Surface Layout) (1)   Surface #1<br>→ Region # 1: Incoupling Grating | 25                                                                                                    | 1                                                                                                    | 0 <sup>01</sup>  |       |                          |        |     |
|          |                                                                                                    | Light Guide (After Surface Layout) (1)   Surface #1<br>→ Region #2: Expansion Grating   | 35                                                                                                    | 1                                                                                                    | 0 <sup>01</sup>  |       | Configure                | X      | 8   |
|          | -                                                                                                    | Light Guide (After Surface Layout) (1)   Surface #1<br>→ Region #3: Outcoupling Grating | 35                                                                                                    | 1                                                                                                    | 0 <sup>01</sup>  |       |                          |        |     |
|          | 04/27/2<br>04/27/2<br>04/27/2<br>04/27/2<br>04/27/2<br>04/27/2<br>04/27/2<br>04/27/2<br>04/27/2<br>04/27/2<br>04/27/2<br>04/27/2<br>04/27/2<br>04/27/2<br>04/27/2<br>04/27/2 |                                                                                         | o Table<br>n calcu<br>n calcu | s<br>lation: 5 %<br>lation: 10 %<br>lation: 15 %<br>lation: 20 %<br>lation: 20 %<br>lation: 30 %<br>lation: 35 %<br>lation: 40 %<br>lation: 55 %<br>lation: 55 %<br>lation: 55 %<br>lation: 60 %<br>lation: 60 %<br>lation: 100<br>ration; 4.0 % | %<br>5671: 0 415 | 20 71 | 134) 532 nm              | R-1 da | ~   |
|          | Validity                                                                                                    | : 🖍 🚺                                                                                   |                                                                                                    |                                                                                                    |                  |       | <ul> <li>Back</li> </ul> | Nex    | t ► |

- Finally, an adapted optical system can be generated, where the real grating structures have been replaced by the calculated lookup tables, which enable the configuration of the continuously modulated parameters.
- The *Optical Setup* with modulated grating regions is first generated with an interpolated variation from a finite set of local positions. The user can configure the desired sampling and interpolation before the *Optical Setup* is generated. This can also be modified later, including setting a programmable modulation).

![](_page_14_Picture_4.jpeg)

#### **Generation of Updated Optical System**

| 57: Optical Setup View #         Filter by       X         Image: Ught Sources         Image: Components         Image: Ideal Components         Image: Ideal Components <tr< th=""><th>56 (C:\Users\\2021-04-27 Footprint Toc<br/>Plane Wave</th><th>t Guide (After<br/>face Layout) Camera Detector</th><th>In the resulting of grating parameters of the second second secon</th><th>optical setup, the option<br/>ers has been activated a<br/>ave already been loaded</th><th>to use the modulated<br/>and the corresponding<br/>I into the system.</th></tr<> | 56 (C:\Users\\2021-04-27 Footprint Toc<br>Plane Wave | t Guide (After<br>face Layout) Camera Detector                                                                                           | In the resulting of grating parameters of the second second secon | optical setup, the option<br>ers has been activated a<br>ave already been loaded                                                                                                    | to use the modulated<br>and the corresponding<br>I into the system. |
|----------------------------------------------------------------------------------------------------|------------------------------------------------------|----------------------------------------------------------------------------------------------------|----------------------------------------------------------------------------------------------------|----------------------------------------------------------------------------------------------------|---------------------------------------------------------------------|
|                                                                                                    | Scanning Source                                      | Edit Light Guide Component                                                                                                    | ×                                                                                                    | Edit Grating Region                                                                                                    | ×                                                                   |
|                                                                                                    | · · · · · · · · <b>□</b> ⊳· · · · ·                  | Solid Surface Layouts                                                                                                    |                                                                                                    | Shape Region Channels Grating                                                                                                    |                                                                     |
|                                                                                                    | 500<br>Grating Channel Ray T<br>Analyzer             | Surface Name Edit<br>Coordinate<br>Systems 2 Plane Surface Edit Surface<br>2 Plane Surface Edit Surface<br>Layout<br>Edit Surface Layout | Info<br>Surface layout containing 3 regions.<br>Surface layout containing 0 regions.                                                                                                    | 2D Grating (Invariant in y-Direction) Grating Period 268.7 Orientation (Rotation about z-Axis) Order Selection Efficiencies                                                                | O 3D Grating<br>nm i<br>45°                                         |
|                                                                                                    | 801                                                  | # Name of Region         Region Type         Peri           1         Incoupling Grating         Rectangular Region         380          | nm Ziela Ziela Zie | O Constant O Progr                                                                                                    | rammable                                                            |
| < >                                                                                                    |                                                      | 2 Expansion Grating Simple Polygon Region 268<br>3 Outcoupling Grating Rectangular Region 380                                            | Inm                                                                                                    | Use Modulated Grating Parameters within Region<br>Grating Stack<br>Binary Grating                                                                                                    | 🚰 Load 🥒 Edit 🔍 View                                                |
|                                                                                                    |                                                      | Ca<br>Apply Absorption Outside of Region on Surface<br>Tools                                                                             | OK Cancel Help                                                                                                    | Grating Parameter Modulation Function<br>Number of parameters in modulation function: 1<br>→ Relative Slit Width (from 10 % to 90 %)<br>Modulation defined by Sampled Data (Spline Interpo | lation)                                                             |
|                                                                                                    |                                                      | Transforms                                                                                                    |                                                                                                    | Lookup Table<br>Number of entries within lookup table: 36<br>→ Number of different wavelength(s): 1<br>→ Number of different direction vector(s): 18                                       | Sec. 2010                                                           |
|                                                                                                    |                                                      | 📕 Validity: 🕑                                                                                                    | OK Cancel Help                                                                                                    | Validity: 🚹 🚺                                                                                                    | OK Cancel Help                                                      |

# **Configuration of Grating Modulation**

| dit Grating Region<br>Shape Region Channels Grating<br>② 2D Grating (Invariant in y-Directio<br>Grating Period                             | n) O 3D Gratin<br>268.7 nm                                             | ng                   | The p<br>detail<br>positi | oaram<br>by clons, t      | neter r<br>licking<br>that w    | nodu<br>j on <i>l</i><br>ere c |
|----------------------------------------------------------------------------------------------------|------------------------------------------------------------------------|----------------------|---------------------------|---------------------------|---------------------------------|--------------------------------|
| Orientation (Rotation about z-Axis)                                                                                                    | -45°                                                                   |                      | Edit Grating              | g Parameter N             | lodulation Fund                 | tion                           |
| Order Selection Efficiencies                                                                                                    | O Programmable                                                         | From Real Gratings   | Define<br>Settings        | Grating Param             | meter Function for<br>ameter #1 | r Two Gratin <u>c</u>          |
| Grating Stack                                                                                                    |                                                                        |                      | Property                  | Rei<br>Per                |                                 |                                |
| Binary Grating                                                                                                    |                                                                        | 🖾 Load 🥒 Edit 🔍 View | Minimur                   | n                         |                                 | 10                             |
| Grating Parameter Modulation Fund<br>Number of parameters in modula<br>→ Relative Slit Width (from 10 %<br>Modulation defined by Sampled f | ction<br>tion function: 1<br>5 to 90 %)<br>Data (Spline Interpolation) | Fdit Q View          | Maximu                    | m<br>on Defined by        |                                 | 90                             |
| Lookup Table<br>Number of entries within lookup t<br>→ Number of different waveleng<br>→ Number of different direction                     | table: 36<br>th(s): 1<br>vector(s): 18                                 | C Edit               | #<br>1                    | x-Coordinate<br>1.2557 mm | y-Coordinate<br>-5.1152 mm      | Relative Sli<br>30 %           |
| Validity: 🚹 🚺                                                                                                    |                                                                        | OK Cancel Help       |                           |                           |                                 |                                |
|                                                                                                    |                                                                        |                      |                           |                           |                                 |                                |
|                                                                                                    |                                                                        |                      | Interpol                  | ation Method:             | Spline I                        | nterpolation                   |

The parameter modulation in the region can be configured in detail by clicking on *Edit*. Here you can also find the local positions, that were chosen in the *Generate OS* dialog.

| Name<br>Property     | Relative Slit Width Percentage                                                                                                    |                   |                |
|----------------------|----------------------------------------------------------------------------------------------------|-------------------|----------------|
| Minimum<br>Maximum   | 10 %<br>90 %                                                                                                    |                   |                |
| Modulation Defined I | V         Image: Sampled Data           te         y-Coordinate         Relative Slit Width           n         -5.1152 mm         30 % | O Programmable Fi | Load From Data |

#### **Modulation Based on Sampled Positions or a Grid**

![](_page_17_Figure_1.jpeg)

- One possibility to configure the lateral modulation is by using local positions (support points).
- For each position (or support point), a certain value of the grating parameter can be set.
- Points can be added or removed. For an automatic equidistant grid of points, please repeat the steps covered in slide #15.
- In between the support points, an interpolation of the data of the grating parameter(s) is used. There are two options:
  - Spline interpolation
  - Nearest neighbor (hard boundaries)

#### **Modulation Based on Sampled Positions or a Grid**

×

 $\checkmark$ 

Help

![](_page_18_Figure_1.jpeg)

#### Modulation Based on Sampled Positions or a Grid

| etting | is for Grating Pa | rameter #1         |                     |                 |          |                     |
|--------|-------------------|--------------------|---------------------|-----------------|----------|---------------------|
| lame   | R                 | elative Slit Width |                     |                 |          |                     |
| roper  | ty P              | ercentage          | ~                   |                 |          |                     |
| linim  | um                |                    | 10 %                |                 |          |                     |
| laxim  | ium               |                    | 90 %                |                 |          |                     |
|        |                   |                    |                     |                 |          |                     |
| odulat | tion Defined by   | ● Sa               | moled Data          |                 | able Fi  | unction             |
|        | 0 5               |                    | D. L.C. Charles     | 0               |          |                     |
| #      | x-Coordinate      | y-Coordinate       | Relative Slit Width |                 |          | / Edit Data Point   |
| 2      | -6.5074 mm        | -8.1269 mm         | 20 %                |                 |          | E Add Data Point    |
| 2      | -3.0571 mm        | -8.1269 mm         | 20 %                |                 |          |                     |
| 4      | -1 332 mm         | -8 1269 mm         | 80 %                |                 |          | X Remove Data Point |
| 5      | 393 11 um         | -8 1269 mm         | 30 %                |                 |          |                     |
| 6      | 2.1182 mm         | -8.1269 mm         | 50 %                |                 |          | Load From Data      |
| 7      | 3.8434 mm         | -8.1269 mm         | 30 %                |                 |          | - Array             |
| 8      | 5.5685 mm         | -8.1269 mm         | 40 %                |                 |          |                     |
| 9      | 7.2936 mm         | -8.1269 mm         | 30 %                |                 |          |                     |
| 10     | 9.0187 mm         | -8.1269 mm         | 30 %                |                 |          |                     |
| 11     | -6.5074 mm        | -7.2664 mm         | 50 %                |                 |          |                     |
| 12     | -4.7823 mm        | -7.2664 mm         | 30 %                |                 | ~        |                     |
|        | 1                 |                    |                     |                 |          |                     |
| nterp  | olation Method:   | Spline             | Interpolation       | Nearest Neighbo | r Interp | polation (Voronoi)  |
|        |                   | <u> </u>           |                     |                 |          |                     |

- Now, the modulation of the grating parameter can be adapted by changing the values at the given positions.
- By clicking on *View*, the resulting variation is shown:

#### spline interpolated:

-2

Selected Parameter to Show

![](_page_19_Figure_5.jpeg)

 $\times$ 

90%

50%

10%

![](_page_19_Figure_6.jpeg)

## **Modulation Based on Analytical Description**

| Edit Grating Parameter N  | Iodulation Function                |                       | >        |
|---------------------------|------------------------------------|-----------------------|----------|
| Define Grating Paran      | neter Function for Two Grating Par | ameters               |          |
| Settings for Grating Para | ameter #1                          |                       |          |
| Name Re                   | lative Slit Width                  |                       |          |
| Property Pe               | rcentage v                         |                       |          |
| Minimum                   | 10 %                               |                       |          |
| Maximum                   | 90 %                               |                       |          |
| Modulation Defined by     | ○ Sampled Data                     | Programmable Function | п        |
| Q View                    |                                    | OK Can                | cel Help |

- The second possibility for defining a smooth modulation of the grating parameters is the application of an analytical modulation function.
- In this example, we demonstrate a linear variation in the horizontal direction of the EPE grating region, as this is the expected main direction of light propagation.
- The function and its parameters can be configured by clicking on *Edit*.

## **Modulation Based on Mathematical Description**

| Source Co | ode Editor                                                                  |    | _          |    | ×   |
|-----------|-----------------------------------------------------------------------------|----|------------|----|-----|
| Source Co | de Global Parameters Snippet Help Advanced Settings                         |    |            |    |     |
| 1 🗄       | Preset using directives                                                     |    | x [double] |    |     |
| 26        | tragion Additional using dimestives                                         | T  | y [double] |    |     |
| 27        | #region Addicional using directives                                         |    |            |    |     |
| 29        | #endregion                                                                  |    |            |    |     |
| 30        | while close with data a forigent to conclude the problem. Conclude the form |    |            |    |     |
| 31 = 32   | <pre>public class vimodule : IShippetArrayDoubleDouble_x_Double_y {</pre>   |    |            |    |     |
| 33 🖯      | <pre>public double[] GetData(double x, double y) {</pre>                    |    |            |    |     |
| 34        |                                                                             |    |            |    |     |
| 35 🖻      | #region Main method                                                         | _  |            |    |     |
| 36        | double[] returnValue = new double[2];                                       |    |            |    |     |
| 38        | // Add information about the parameter variation here.                      |    |            |    |     |
| 39        | returnValue[0] = 0;                                                         |    |            |    |     |
| 40        | <pre>returnValue[1] = 0;</pre>                                              |    |            |    |     |
| 41        |                                                                             |    |            |    |     |
| 42        | tendnegion                                                                  |    |            |    |     |
| 44        | }                                                                           |    |            |    |     |
| 45        | ſ                                                                           |    |            |    |     |
| 46        | <pre>#region Snippet body</pre>                                             |    |            |    |     |
| impo      | ort snippet                                                                 |    |            |    |     |
| 17/       | #endreghon                                                                  | •  |            |    |     |
| <b>^</b>  | Check Consistency Validity: 1                                               | ОК | Cancel     | He | elp |

- In this example, a snippet for a linear modulation is provided alongside this document.
- Import the snippet by using the import button.
- In more general, a function has to be defined, that provides the desired grating parameter for the current position (x,y).

## **Modulation Based on Mathematical Description**

| Source Code Editor – 🗆 🗙    |                                                                                     |   |     |                                |              |      |  |
|-----------------------------|-------------------------------------------------------------------------------------|---|-----|--------------------------------|--------------|------|--|
| Source Cod                  | e Global Parameters Snippet Help Advanced Settings                                  |   |     |                                |              |      |  |
| 43 🖯                        | <pre>public double[] GetData(double x, double y) {</pre>                            |   |     | x [double]                     |              |      |  |
| 44                          |                                                                                     |   |     | y [double]<br>StartPositionLin | e [Vector[   | on   |  |
| 45 🗉                        | #region Main method                                                                 |   |     | EndPositionLine                | [VectorD     | i    |  |
| 40                          | //definition of the function                                                        |   |     | Value At Start Pos             | sition [dou  | ble] |  |
| 47                          | VectorD P1P2 - EndPositionline - StartPositionline:                                 |   |     | ValueALEndFos                  | litori (dout | ne]  |  |
| 40                          | <pre>double angle = (-1) * Math_Atan2(P1P2.Y, P1P2.X);</pre>                        |   |     |                                |              |      |  |
| 50                          |                                                                                     |   | . 1 |                                |              |      |  |
| 51                          | <pre>//setting the orientation of the modulation</pre>                              |   |     |                                |              |      |  |
| 52                          | <pre>Matrix2x2D rotationMatrix = Matrix2x2D.RotationMatrix(angle);</pre>            |   |     |                                |              |      |  |
| 53                          | <pre>VectorD positionInLineCS = rotationMatrix * new VectorD(x, y);</pre>           |   |     |                                |              |      |  |
| 54                          | <pre>double relPos = (positionInLineCS.X - StartPositionLine.X) / P1P2.Abs();</pre> |   |     |                                |              |      |  |
| 55                          |                                                                                     |   |     |                                |              |      |  |
| 56                          | <pre>//initialization the dimension of expected parameters</pre>                    |   |     |                                |              |      |  |
| 57                          | <pre>double[] returnValue = new double[1];</pre>                                    |   |     |                                |              |      |  |
| 58                          |                                                                                     |   |     |                                |              |      |  |
| 59                          | //setting the grating parameters                                                    |   |     |                                |              |      |  |
| 61                          | $\frac{1}{1} \left( \frac{1}{1} - \frac{1}{2} \right) = 0$                          |   |     |                                |              |      |  |
| 62                          | l                                                                                   |   |     |                                |              |      |  |
| 63                          | ∫<br>else if (relPos > 1) {                                                         |   |     |                                |              |      |  |
| 64                          | returnValue[0] = ValueAtEndPosition:                                                |   |     |                                |              |      |  |
| 65                          | }                                                                                   |   |     |                                |              |      |  |
| 66                          | else {                                                                              |   |     |                                |              |      |  |
| 67                          | returnValue[0] = ValueAtStartPosition + (ValueAtEndPosition - ValueAtStartPosition) | * |     |                                |              |      |  |
| 68                          | }                                                                                   |   |     |                                |              |      |  |
| 69                          | return returnValue;                                                                 |   | 11  |                                |              |      |  |
| 70                          | #endregion                                                                          |   |     |                                |              |      |  |
| 71                          | }                                                                                   |   |     |                                |              |      |  |
|                             | terring Crimet had.                                                                 | _ |     |                                |              |      |  |
|                             | #region Snippet body                                                                |   | *   |                                |              |      |  |
|                             |                                                                                     |   |     |                                |              |      |  |
| Check Consistency Validity: |                                                                                     |   |     |                                | He           | lp   |  |

- In this example, the resulting modulation is defined by:
  - starting position
  - end position
  - the grating parameter at the stating position
  - the grating parameter at the end position
- Between the two defined positions the grating parameter is increased or decreased linearly.

## **Modulation Based on Mathematical Description**

| Edit Grating Parameter Modul                                                                                           | ation Function                                                                |                       | ×                              |
|----------------------------------------------------------------------------------------------------|-------------------------------------------------------------------------------|-----------------------|--------------------------------|
| Define Grating Parameter<br>Settings for Grating Parameter<br>Name Relative<br>Property Percenta<br>Minimum<br>Maximum | Function for Two Grating Paran<br>r #1<br>Slit Width<br>Ige ~<br>10 %<br>90 % | neters                |                                |
| Modulation Defined by                                                                                                  | ◯ Sampled Data                                                                | Programmable Function |                                |
| StartPositionLine<br>EndPositionLine<br>ValueAtStartPosition<br>ValueAtEndPosition                                     |                                                                               | -7 mm                 | -5 mm<br>-5 mm<br>10 %<br>90 % |
| View                                                                                                    |                                                                               | OK Cancel             | Help                           |

- The modulation has been configured and can be modified by changing the defined variables of start and end position and the value range of the varied parameter.
- By clicking on *View*, the resulting smooth modulation of the corresponding grating parameter is shown:

![](_page_23_Picture_4.jpeg)

| title            | Grating Analysis and Smoothly Modulated Grating Parameters on Lightguides                                                                                                    |
|------------------|----------------------------------------------------------------------------------------------------|
| document code    | LIG.0010                                                                                                    |
| document version | 1.0                                                                                                    |
| software edition | <ul><li>VirtualLab Fusion Advanced</li><li>VirtualLab Fusion Light Guide Toolbox Gold</li></ul>                                                                                                    |
| software version | 2021.1 (Build 1.180)                                                                                                    |
| category         | Feature Use Case                                                                                                    |
| further reading  | <ul> <li>Footprint Analysis of Lightguides for AR/MR Applications</li> <li>Construction of a Light Guide</li> <li>Modeling of a "HoloLens 1"-Type Layout with Light Guide Component</li> <li>Light Guide Layout Design Tool</li> <li>k-Domain Layout Visualization</li> <li>Simulation of Lightguide with 1D-1D Pupil Expander and Real Gratings</li> </ul> |